## **APPLICATION NOTE**

for

## Firmware update to NUC120

11 February 2015

Prepared by:

## Wilson Chen

Decision-Computer RD department

Step 1. Install "bootloader software" "Nuvoton NuMicro ICP Programming Tool 1.28 - NUC100 series"

| onnection type  |              |                      | Connection ch    | neck       |               |
|-----------------|--------------|----------------------|------------------|------------|---------------|
| ● USB           |              |                      | Connect          | Discor     | nected        |
| ОСОМ            | OM1          | $\sim$               | Connect          | Discol     | meeteu        |
| art No.         | RAM: N/A     | APROM: N/A DataFla   | ash: N/A         |            | F/W Ver: N/A  |
| oad file        |              | (a.u.,               |                  |            |               |
| APROM           | File name:   | C:¥Program Files (x8 | 6)¥Nuvoton Tools | ¥ISPTool¥  |               |
|                 | File size:   |                      | Checksum:        |            |               |
|                 | File name:   | C:¥Program Files (ve | S)¥Nuvotop Toolo | ¥ISPTool¥  |               |
| DataFlash       | File size:   | C.+Programmies (xe   | Checksum:        | +13P 1001+ |               |
| onfiguration bi | ite          |                      | Checksum         |            |               |
| Setting         | Config 0: 0x | FFFFFFF              | Config 1: 0x     | FFFFFFF    | Last config V |
| ile data        |              |                      |                  |            |               |
| PROM Data       | -lash        |                      |                  |            |               |
|                 |              |                      |                  |            |               |
|                 |              |                      |                  |            |               |
|                 |              |                      |                  |            |               |
|                 |              |                      |                  |            |               |
|                 |              |                      |                  |            |               |
|                 |              |                      |                  |            |               |
| rogram          |              |                      |                  |            |               |

Step 2. Short all the pins of JP1

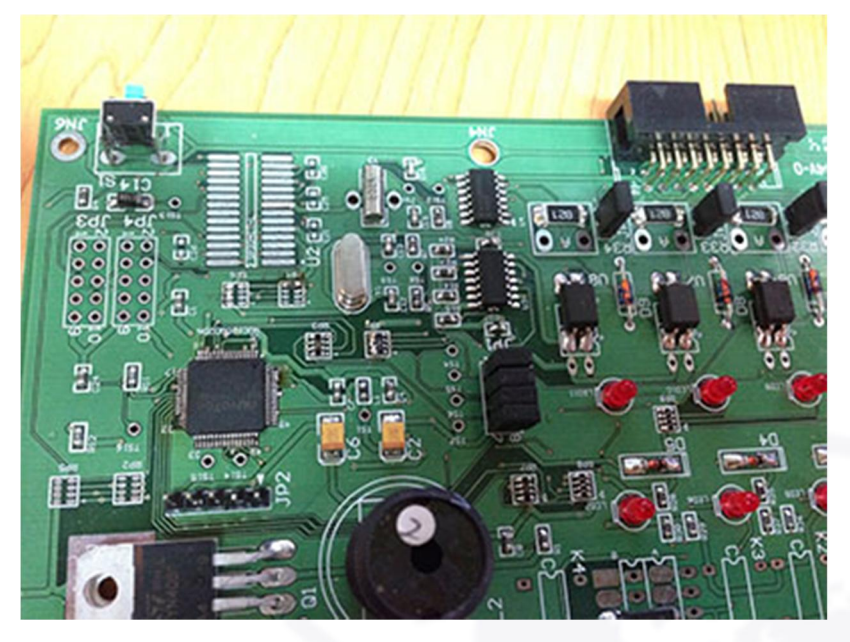

Step 3. Power on the device

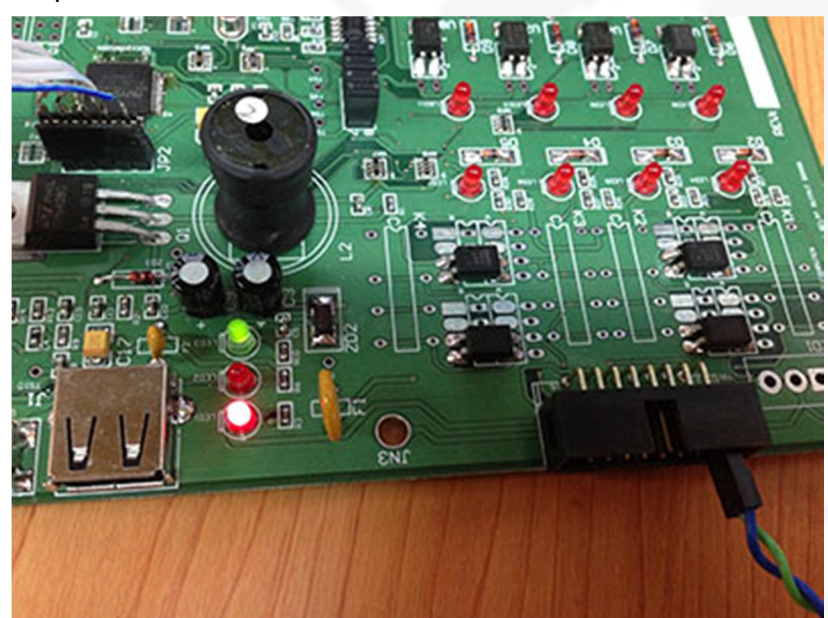

TΜ

## Step 4. Connect the USB cable to host PC

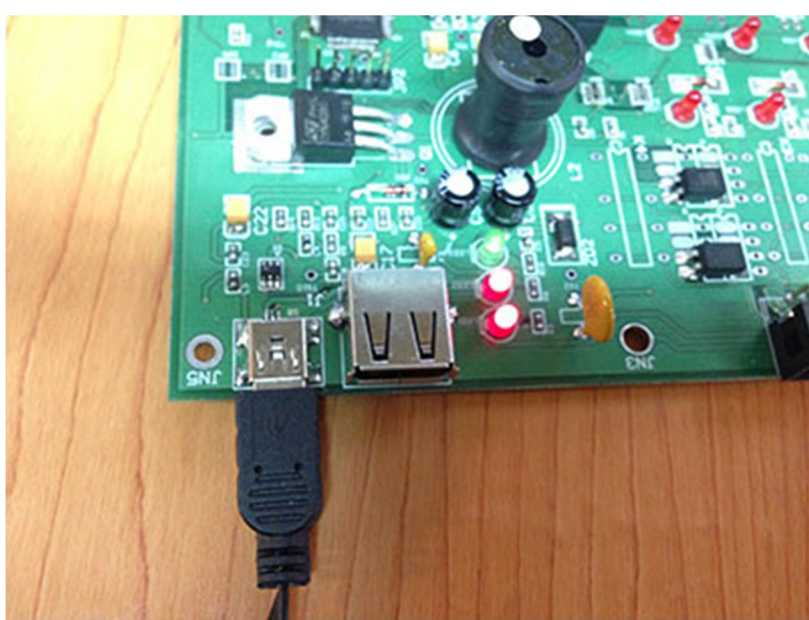

Step 5. Press S1 to reset the device

| UVC           | רכ    | ٢c         | )(     | וו    |      |        |       |      |       |      |       |       |       | -     | -     | -     | -   |         |               |     |
|---------------|-------|------------|--------|-------|------|--------|-------|------|-------|------|-------|-------|-------|-------|-------|-------|-----|---------|---------------|-----|
| Connection t  | ype   |            |        | -     |      |        |       |      |       |      | C     | onne  | ectio | n ch  | eck   |       |     |         |               |     |
| USB           |       |            |        |       |      |        |       | ОE   | MAC   | 2    |       |       |       |       | _     | _     |     |         |               |     |
| ОСОМ          | CO    | M1         |        |       |      | $\vee$ |       |      |       |      | l     | Dis   | scon  | nect  |       | C     | 0   | nnec    | ted           |     |
| Part No.      |       |            |        |       |      |        |       |      |       |      |       |       |       |       |       |       |     |         |               |     |
| NUC120RD      | 2BN   | R          | AM:    | 819   | 2 By | tes    | AP    | ROM  | : 65  | 536  | Byte  | s C   | Data  | lasł  | n: 40 | 96 B  | yte | s       | F/W Ver:2.4   |     |
| Load file     |       |            |        |       |      |        |       |      |       |      |       |       |       |       |       |       |     |         |               | _   |
| APPOM         |       | File       | nam    | e:    |      | D:¥v   | vork  | spac | e¥fir | mwa  | re¥L  | JSB¥  | src¥  | nuc1  | 120¥1 | NUC 1 | 100 | _120BSP | _v3.00.001¥NU | C10 |
| Aritori       |       | File       | size   |       |      | 8856   | 5 Byt | es   |       |      | 0     | Check | ksum  | :     | 0x1   | 6F3   |     |         |               |     |
|               |       |            |        |       |      |        |       |      |       |      |       |       |       |       |       |       |     |         |               |     |
|               | _     | File       | nam    | e:    | [    | C:¥P   | rogr  | am F | iles  | (x86 | j)¥Nu | vot   | on To | oolsi | ¥ISP1 | Tool¥ |     |         |               |     |
| DataFlash     |       | File       | size   |       |      |        |       |      |       |      | 0     | hed   | ksum  |       |       |       |     |         |               |     |
| <b>.</b>      | 1.11  |            |        |       |      |        |       |      |       |      |       |       |       |       |       |       |     |         |               |     |
| Configuration | Dits  |            |        |       |      |        |       |      |       |      |       |       |       |       |       |       |     |         |               |     |
| Setting       |       | Cor        | nfig ( | ): 0x |      | FFFF   | FF7   | F    |       |      | 0     | Confi | g 1:  | 0x    | 000   | 1F00  | 0   |         | Last config   | ~   |
| File data     |       |            |        |       |      |        |       |      |       |      |       |       |       |       |       |       |     |         |               |     |
| APROM Da      | taFla | sh         |        |       |      |        |       |      |       |      |       |       |       |       |       |       |     |         |               | _   |
| 00000000      | 50    | 06         | 00     | 20    | F1   | 00     | 00    | 00   | 11    | 01   | 00    | 00    | DS    | 00    | 00    | 00    | ÷   | ₽       | •••••         | ^   |
| 00000010      | 00    | 00         | 00     | 00    | 00   | 00     | 00    | 00   | 00    | 00   | 00    | 00    | 00    | 00    | 00    | 00    | ÷., |         |               |     |
| 00000020      | 00    | 00         | 00     | 00    | 00   | 00     | 00    | 00   | 100   | 00   | 00    | 00    | 15    | 01    | 00    | 00    | £., |         |               |     |
| 00000030      | 10    | 00         | 00     | 00    | 1.0  | 00     | 00    | 00   | 10    | 01   | 00    | 00    | 15    | 01    | 00    | 00    | 1   |         |               |     |
| 00000040      | 10    | 01         | 00     | 00    | 10   | 01     | 00    | 00   | 10    | 01   | 00    | 00    | 10    | 01    | 00    | 00    | 1   |         |               |     |
| 0000000000    | 19    | 01         | 00     | 00    | 19   | 01     | 00    | 00   | 10    | 01   | 00    | 00    | 18    | 01    | 00    | 00    | 1   |         |               |     |
| 00000070      | 18    | 01         | 00     | 00    | 18   | 01     | 00    | 00   | 18    | 01   | 00    | 00    | 18    | 01    | 00    | 00    | 4   |         |               |     |
| 00000080      | 18    | 01         | 00     | 00    | 18   | 01     | 00    | 00   | 1B    | 01   | 00    | 00    | 1B    | 01    | 00    | 00    | ;   |         |               | ¥   |
| Program       |       |            |        |       |      |        |       |      |       |      |       |       |       |       |       |       |     |         |               |     |
| APROM         |       | $\bigcirc$ | Data   | Flas  | h    | (      |       | PRO  | M+D   | ataF | lash  | C     | ) Era | se A  | All   | •     | C   | onfig   |               |     |
|               |       |            |        |       |      |        |       |      |       |      |       |       |       |       |       |       |     |         |               |     |

Step 6. Press the "Connect" button to start a connection to the device.

| ADDOM                             | File name:   | D:¥workspace¥firm              | ware¥USB¥src¥nuc               | 120¥NUC100_120                | BSP_v3.00.001¥NUC10 |
|-----------------------------------|--------------|--------------------------------|--------------------------------|-------------------------------|---------------------|
| APROM                             | File size:   | 8856 Bytes                     | Checksum:                      | 0x16F3                        |                     |
| ep 8. Leave                       | DataFlash ui | nchanged.                      |                                |                               |                     |
| DataFlash                         | File name:   | C:¥Program Files               | (x86)¥Nuvoton Too              | ols¥ISPTool¥                  |                     |
|                                   | File size:   |                                | Checksum:                      |                               |                     |
| ep 9. Leave                       | Configuratio | n bits unchange                | ed.                            |                               |                     |
| Configuration bit                 | s            |                                |                                |                               |                     |
| Setting                           | Config 0: 0x | FFFFF7F                        | Config 1: 0x                   | 0001F000                      | Co-chic config 🗸 🗸  |
| ep 10. In th                      | e "Program"  | section. only ch               | eck "APROM".                   |                               |                     |
| Program                           | 0 -          | ,.,.                           |                                |                               |                     |
| -                                 |              |                                |                                |                               |                     |
| APROM     APROM     D             | O DataFlash  | ○ APROM+Dat                    | aFlash OErase                  | All Config                    | et device           |
| APROM     APROM     tatus         | O DataFlash  | ○ APROM+Dat<br>tart downloadin | aFlash OErase<br>g new firmwai | All Config<br>re to the targe | et device.          |
| APROM     APROM     tatus         | O DataFlash  | ○ APROM+Dat<br>tart downloadin | aFlash OErase a                | All Config<br>re to the targe | et device.          |
| APROM     APROM     tatus         | O DataFlash  | O APROM+Dat                    | aFlash OErase a                | All Config<br>re to the targe | et device.          |
| APROM     ep 11. Press tatus      | O DataFlash  | O APROM+Dat                    | aFlash OErase a                | All Config<br>re to the targe | et device.          |
| APROM     APROM     tatus         | O DataFlash  | O APROM+Dat                    | aFlash OErase a                | All Config<br>re to the targe | et device.          |
| APROM                             | O DataFlash  | O APROM+Dat                    | aFlash OErase a                | All Config<br>re to the targe | et device.          |
| APROM     ep 11. Press     status | O DataFlash  | O APROM+Dat                    | aFlash OErase                  | All Config                    | et device.          |
| APROM                             | O DataFlash  | O APROM+Dat                    | aFlash OErase                  | All Config                    | et device.          |
| APROM                             | O DataFlash  | O APROM+Dat                    | aFlash O Erase a               | All Config                    | et device.          |
| APROM                             | O DataFlash  | O APROM+Dat                    | aFlash O Erase a               | All Config                    | et device.          |
| APROM                             | O DataFlash  | O APROM+Dat                    | aFlash O Erase                 | All Config                    | et device.          |

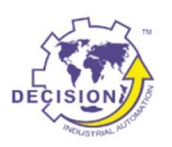

Decision Group Inc. Address: 4/F No. 31, Alley 4, Lane 36, Sec.5, Ming-Shan East Road Taipei, Taiwan. Phone: +886227665753 Fax: +886227665702 Sales Email: <u>decision@decision.com.tw</u> Global Website: <u>www.edecision4u.com</u> Chinese/Traditional Website: <u>www.internet-recordor.com.tw</u>